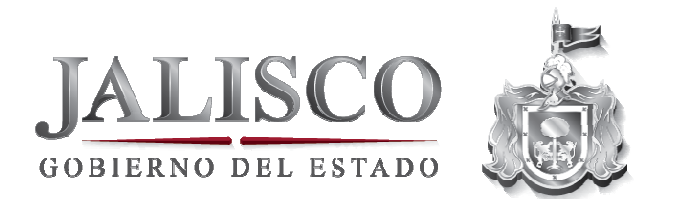

# Guía Rápida "Sistema de Monitoreo de Indicadores del Desarrollo de Jalisco" (MIDE Jalisco)

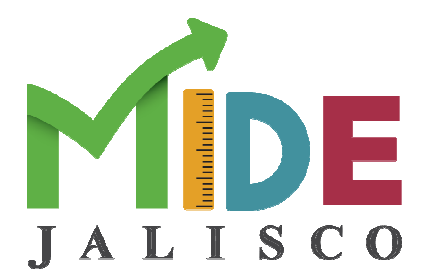

1

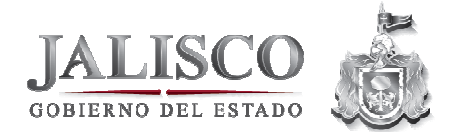

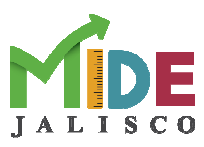

# Contenido

| 1. Acerca del Sistema de monitoreo de Indicadores        | 3  |
|----------------------------------------------------------|----|
| 2. Pantalla de Inicio                                    | 5  |
| 2.1 Elementos en pantalla                                | 5  |
| 2.2 Barra de menús                                       | 6  |
| 2.3 Las diez áreas de interés                            | 12 |
| 2.4 Cómo acceder a los indicadores por "área de interés" | 14 |
| 2.5 Cómo acceder a los indicadores por "tema sectorial"  | 15 |
| 2.6 Bloque de búsqueda de indicadores                    | 16 |
| 3. Análisis de indicadores                               |    |
| 3.1 Pantalla principal del Indicador                     |    |
| 3.2 Desagregados Municipales – Federales                 | 19 |
| 3.2.1 Desagregados Municipales                           |    |
| 3.2.2 Desagregados Federales                             | 20 |
| Cómo agregar un comentario                               | 22 |
| 4. Referencias                                           | 23 |

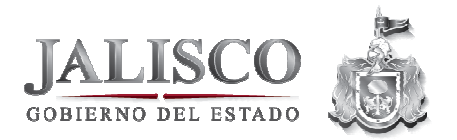

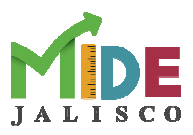

# 1. Acerca del Sistema de monitoreo de Indicadores

Es un sistema de información que permite la consulta, actualización y seguimiento de la evolución periódica de los indicadores del desarrollo derivados del Plan Estatal de Desarrollo Jalisco 2013-2033.

Este sistema dinámico trabaja a través de motores de búsquedas y categorías amistosas, ya sea por área de interés, dimensión, tema, palabra clave, o por dependencia.

Los indicadores se desglosan en una lista de área de interés, dimensión, tema, palabra clave, o por dependencia y, de contar con los datos, en un comparativo a nivel municipal y estatal. Además, cuenta con la opción de dejar comentarios y observaciones para cualquier duda o aclaración.

**Indicador:** Parámetro cualitativo y/o cuantitativo que define los aspectos importantes sobre los cuales se lleva a cabo la evaluación. Sirve para medir el grado de cumplimiento de los objetivos planteados en términos de resultados, para ayudar a la toma de decisiones y para orientar los recursos.

**Indicador de desempeño:** Los indicadores de desempeño son una herramienta que proporciona información cuantitativa respecto al logro o resultado en la entrega de los productos (bienes o servicios) generados por la institución, pudiendo cubrir aspectos cuantitativos o cualitativos de este logro. Es una expresión que establece una relación entre dos o más variables que, comparada con periodos anteriores, productos similares o una meta o compromiso, permite evaluar el desempeño. Los indicadores de desempeño incorporados en el presupuesto incluyen una meta o compromiso, así el resultado de los indicadores permite inferir la medida del logro de las metas propuestas. Estas metas pueden estar directamente relacionadas con alguno de los productos o subproductos (bienes o servicios) que ofrece la institución, o tener un carácter más amplio acerca de su quehacer. Los indicadores de desempeño deben cumplir algunos reguisitos básicos, entre los cuales destacan: la pertinencia, la independencia de factores externos, la comparabilidad, requerir de información a costos razonables, ser confiables, simples y comprehensivos y constituir información de carácter público. Por otra parte, los indicadores deben cubrir los aspectos más significativos de la gestión, privilegiando los principales objetivos de la organización, pero su número no puede exceder la capacidad de análisis de quienes los van a usar. Adicionalmente, es necesario diferenciar entre las mediciones para propósitos de gestión o de monitoreo interno en las instituciones, y las de uso externo con fines de "accountability" y/o uso en el presupuesto. En estos últimos casos, se debe privilegiar productos claves y orientados a los resultados, ya sean finales o intermedios.

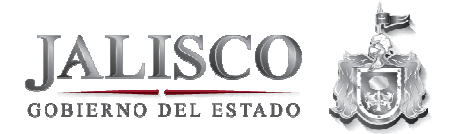

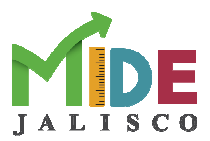

**Indicador de esfuerzo:** Son aquellos que miden los esfuerzos (acciones, procesos o insumos) para lograr los objetivos planteados, pero no miden el logro en sí.

**Indicador de logro:** Son aquellos que dan cuenta de resultados medibles y verificables; aportan de manera directa a la consecución de las metas planteadas.

**Plan Estatal de Desarrollo:** Instrumento rector de la planeación para el desarrollo del estado que expresa las políticas, objetivos, estrategias y lineamientos generales en materia económica, social, política, ecológica e institucional del Estado. Debe ser concebido de manera integral y coherente, y dirigido a orientar el quehacer público, social y privado. En él se deben asentar las metas y retos del sector público.

**Dimensión**: Dimensión primordial de algún asunto; pilar básico de algo y de importancia decisiva; directriz que marca el rumbo para el desarrollo de planes, programas, proyectos, acciones y actividades.

**Programa:** Instrumento normativo del sistema estatal de planeación democrática, cuya finalidad consiste en detallar los planteamientos y orientaciones generales que emanan del Plan Estatal de Desarrollo, mediante la identificación de objetivos y metas. Debe contener una serie de acciones (o líneas de acción) a realizar, organizadas y sistematizadas por temas, con recursos previamente y a cargo de una institución pública responsable, a fin de alcanzar una o varias metas planteadas.

**Temas:** Es un subconjunto del programa que reviste las mismas características y tiene la finalidad de agrupar los proyectos y procesos con objetivos y metas específicas, que coadyuvan al logro del objetivo del programa.

**Indicadores de la dimensión.** Son indicadores (de largo plazo) nacional e internacionalmente reconocidos que muestran el impacto de las acciones tomadas por el Gobierno en sus tres niveles y sus tres Poderes, las universidades y la sociedad civil organizada en el desarrollo del Estado. Cada indicador de la dimensión está relacionado con el propósito general de cada dimensión.

**Indicadores sectoriales.** Miden directamente (en el mediano plazo) el grado de eficacia o el impacto sobre la población. Son los más relacionados con las finalidades y las misiones de las políticas públicas. Están establecidos en este PED Jalisco y tienen una vinculación directa con los programas y objetivos estratégicos.

**Indicadores complementarios.** Brindan información (de corto y mediano plazo) acerca de la gestión y resultados en la implementación de determinado tema de política pública. Sirven para evaluar el desempeño gubernamental, ya que evalúan el desarrollo de subprogramas y proyectos de Gobierno. Con fines

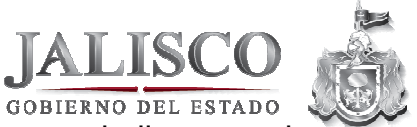

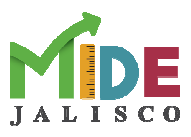

de llevar a cabo una evaluación y seguimiento que responda a las necesidades dinámicas de Jalisco. Estos indicadores son susceptibles de ajustes en el tiempo debido a su propia naturaleza.

# 2. Pantalla de Inicio

#### 2.1 Elementos en pantalla

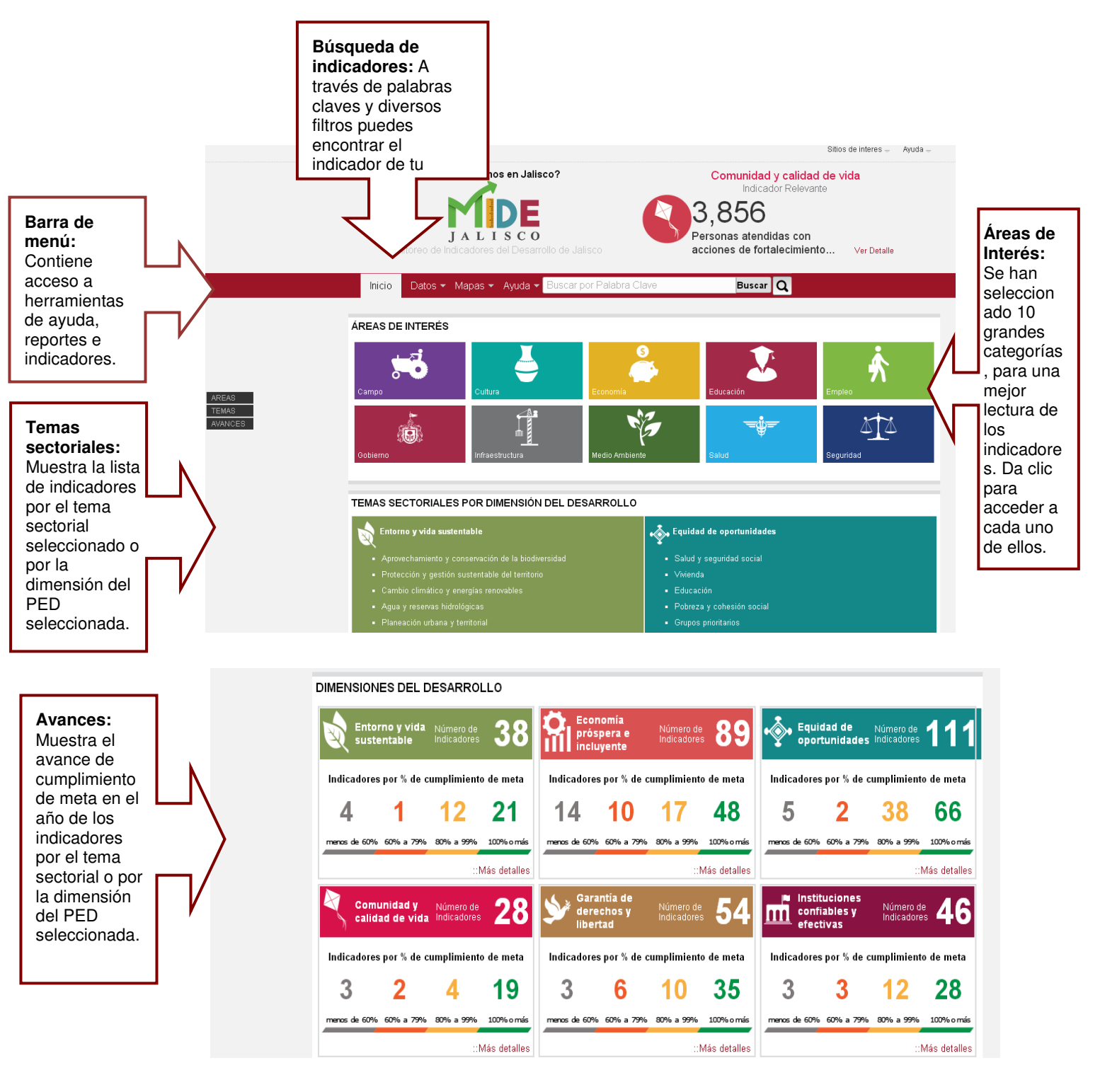

5

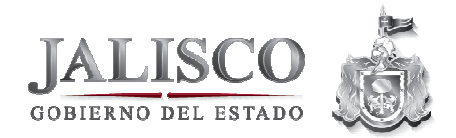

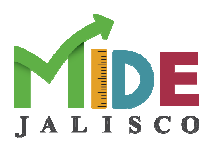

#### 2.2 Barra de menús

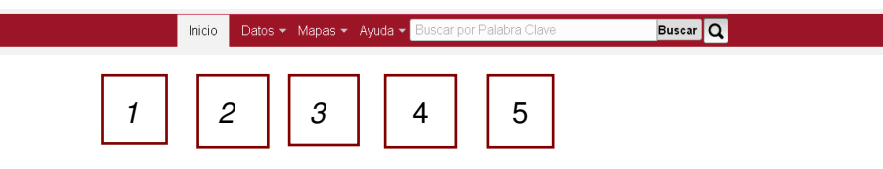

- 1. Inicio: Sirve para regresar a la pantalla principal.
- 2. Datos: Nos lleva a tres subtemas:
  - a. "Indicadores";
  - b. "Municipal";
  - c. "Estatal";
- a. Indicadores

Indicadores Históricos Anuales

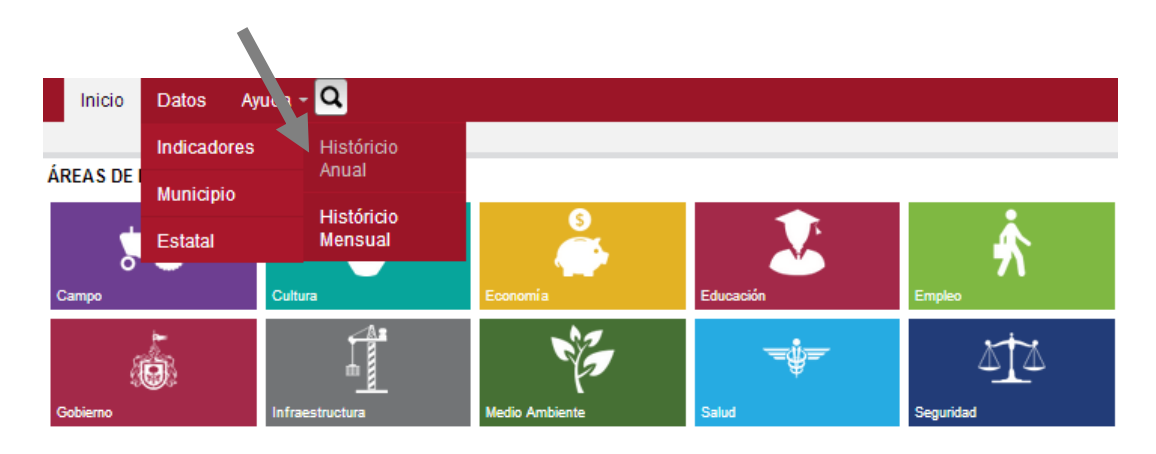

|                                            | Inicio Dato | s - Ayuda - 🔍 |          |          |          |          |          |       |
|--------------------------------------------|-------------|---------------|----------|----------|----------|----------|----------|-------|
| Arrastra una columna hasta aqui para agru  | upar        |               |          |          |          |          |          |       |
| Indicador                                  | 2007        | 2008          | 2009     | 2010     | 2011     | 2012     | 2013     | 2014  |
|                                            |             | · ·           |          |          | ·        |          |          | •     |
| Abandono escolar Primaria                  | 1.18        | 1.19          | 0.67     | 0.81     | 0.92     | 0.98     | 0.9      | 0.9   |
| Abandono escolar Media Superior            | 16.99       | 10.21         | 13.82    | 7.96     | 15.36    | 13.16    | 12.2     | 12.2  |
| Abandono escolar Secundaria                | 9.01        | 8.78          | 8.25     | 8.17     | 6.9      | 6.55     | 6.3      | 6.3   |
| Abandono escolar Superior                  | 5.74        | 13.03         | 5.72     | 8        | 6.55     | 4.13     | 4.1      | 4.1   |
| Absorción media superior                   | 84.7        | 90.5          | 92       | 82.4     | 104.57   | 94.56    | 93.7     | 93.7  |
| Absorción secundaria                       | 95.1        | 95.4          | 96.4     | 97       | 97.32    | 96.73    | 96.9     | 96.9  |
| Absorción superior                         | 105.5       | 96.3          | 82.4     | 104.8    | 94.03    | 95.5     | 89.9     | 89.9  |
| Acciones de capacitación a elementos mu    | 5058        | 6319          | 3761     | 10560    | 9148     | 8102     | 5398     | 0     |
| Acciones de vivienda por IPROVIPE          |             | 6436          | 4537     | 1491     | 2830     | 2154     | c        | 0     |
| Acciones desarrolladas en los temas de S   | 4           | 5             | 9        | 12       | 10       | 13       | 13       | 0     |
| Acciones para el Fortalecimiento Municipal | 13          | 12            | 58       | 68       | 65       | 91       | 94       | 39    |
| Actividad aeroportuaria                    | 78390       | 71067         | 58126    | 57098    | 52570    | 52565    | 59755    | 0     |
| Actividad marítima (Cruceros Turísticos)   | 235         | 278           | 185      | 216      | 187      | 139      | 81       | 0     |
| Adolescentes que participan en acciones    | 145885      | 135266        | 224804   | 398734   | 313353   | 373348   | 400997   | 21814 |
| Adquisiciones a través de la Comisión de   | . 75        | 78            | 83       | 77       | 90       | 81       | 80.99    | 0     |
| Adultos mayores atendidos en comedores.    | 4097        | 4347          | 4848     | 5362     | 6159     | 6243     | 6683     | 6683  |
| Adultos mayores sin seguridad social       |             | 42.59         | 42.59    | 28.64    | 28.64    | 28.64    | 28.64    | 28.64 |
| Afluencia turística extranjera             | 3681161     | 3818732       | 3296965  | 3459041  | 3573975  | 3482010  | 3491979  | 0     |
| Afluencia turística nacional               | 18111482    | 18420789      | 17612408 | 18397974 | 19465768 | 19821790 | 20048516 | 0     |
| Aguas residuales tratadas en todo el Esta  | . 17.43     | 18.97         | 20.9     | 21.94    | 25.07    | 32.58    | 33.46    | 32.16 |
|                                            |             |               |          |          |          |          |          |       |

Exportar a Excel Exportar a XML Exportar a CSV Exportar a TSV Exportar a HTML Exportar a JSON

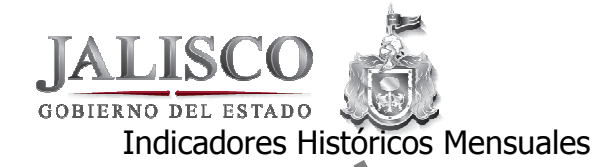

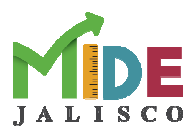

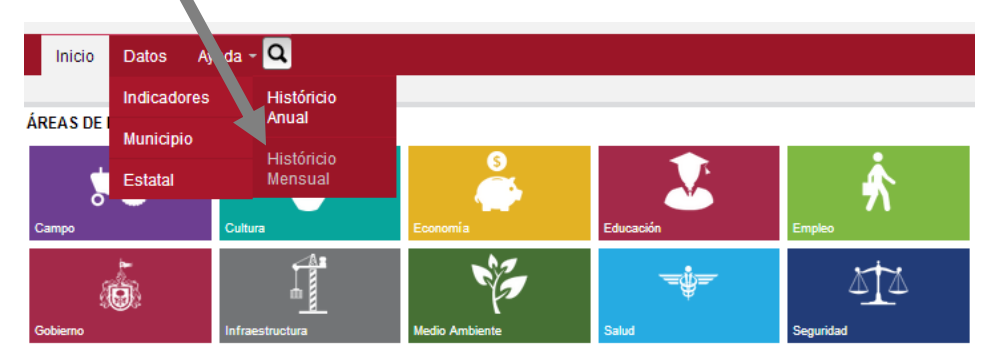

|      |      |      |      |      |      |      |      | Inicio | Datos | Ayud | a - 🔍 |      |      |      |      |      |      |      |      |      |      |      |      |      |      |      |      |      |      |      |
|------|------|------|------|------|------|------|------|--------|-------|------|-------|------|------|------|------|------|------|------|------|------|------|------|------|------|------|------|------|------|------|------|
| 2001 | 2003 | 2004 | 2005 | 2008 | 2007 | 2008 | 2009 | 2010   | 2011  | 2012 | 2013  | 2014 | 2015 | 2016 | 2017 | 2018 | 2019 | 2020 | 2021 | 2022 | 2023 | 2024 | 2025 | 2028 | 2027 | 2028 | 2029 | 2030 | 2031 | 2032 |
| 2033 | 2034 | 2035 | 2036 | 2037 | 2038 | 2039 | 2040 | 2041   | 2042  | 2043 | 2044  | 2045 | 2046 | 2047 | 2048 | 2049 | 2050 | 2051 | 2052 | 2053 | 2054 | 2055 | 2056 | 2057 | 2058 | 2059 | 2060 | 2061 | 2062 | 2063 |
| 2064 | 2065 | 2066 | 2067 | 2068 | 2069 | 2070 | 2071 | 2072   | 2073  | 2074 | 2075  | 2076 | 2077 | 2078 | 2079 | 2080 | 2081 | 2082 | 2083 | 2084 | 2085 | 2086 | 2087 | 2088 | 2089 | 2090 | 2091 | 2092 | 2093 | 2094 |
| 2095 | 2096 | 2097 | 2098 | 2099 | 2100 | 2101 | 2102 | 2103   | 2104  | 2105 | 2106  | 2107 | 2108 | 2109 | 2110 | 2111 | 2112 | 2113 | 2114 | 2115 | 2116 | 2117 | 2118 | 2119 | 2120 | 2121 | 2122 | 2123 | 2124 | 2125 |
|      |      |      |      |      |      |      |      |        | 2128  | 2127 | 2128  | 2129 | 2130 | 2131 | 2132 | 2133 | 2134 | 2135 | 2138 | 2137 | 2138 |      |      |      |      |      |      |      |      |      |

| Indicador                            | Enero   | Febrero | Marzo          | Abril          | Mayo         | Junio          | Julio          | Agosto         | Septiembre | Octubre | Noviembre | Diciembre | - |
|--------------------------------------|---------|---------|----------------|----------------|--------------|----------------|----------------|----------------|------------|---------|-----------|-----------|---|
|                                      |         | -       |                |                |              | -              |                |                |            |         | -         |           | - |
| Abandono escolar Primaria            | 0.9     | 0.9     |                |                |              |                |                |                |            |         |           |           |   |
| Abandono escolar Media Superior      | 12.2    | 12.2    |                |                |              |                |                |                |            |         |           |           |   |
| Abandono escolar Secundaria          | 6.3     | 6.3     |                |                |              |                |                |                |            |         |           |           |   |
| Abandono escolar Superior            | 4.1     | 4.1     |                |                |              |                |                |                |            |         |           |           |   |
| Absorción media superior             | 93.7    | 93.7    |                |                |              |                |                |                |            |         |           |           |   |
| Absorción secundaria                 | 96.9    | 96.9    |                |                |              |                |                |                |            |         |           |           |   |
| Absorción superior                   | 89.9    | 89.9    |                |                |              |                |                |                |            |         |           |           |   |
| Acciones de capacitación a elemento  |         | 0       |                |                |              |                |                |                |            |         |           |           |   |
| Acciones de vivienda por IPROVIPE    | 0       | 0       |                |                |              |                |                |                |            |         |           |           |   |
| Acciones desarrolladas en los temas  | . 0     | 0       |                |                |              |                |                |                |            |         |           |           |   |
| Acciones para el Fortalecimiento Mu  | 34      | 39      |                |                |              |                |                |                |            |         |           |           |   |
| Actividad aeroportuaria              | 0       | 0       |                |                |              |                |                |                |            |         |           |           |   |
| Actividad marítima (Cruceros Turísti | 0       | 0       |                |                |              |                |                |                |            |         |           |           |   |
| Adolescentes que participan en acci  | 4824    | 21814   |                |                |              |                |                |                |            |         |           |           |   |
| Adquisiciones a través de la Comisió |         | 0       |                |                |              |                |                |                |            |         |           |           |   |
| Adultos mayores sin seguridad social | 28.64   | 28.64   |                |                |              |                |                |                |            |         |           |           |   |
| Afluencia turística extranjera       | 0       | 0       |                |                |              |                |                |                |            |         |           |           |   |
| Afluencia turística nacional         | 0       | 0       |                |                |              |                |                |                |            |         |           |           |   |
| Aguas residuales tratadas en todo el | . 32.52 | 32.16   |                |                |              |                |                |                |            |         |           |           |   |
| Alumnos atendidos en educación esp   | 32911   | 32911   |                |                |              |                |                |                |            |         |           |           | - |
|                                      |         | Export  | ar a Excel Exp | ortar a XMI Ex | nortar a CSV | Exportar a TSV | Exportar a HTM | I Exportar a 1 | ISON       |         |           |           |   |

# b. Municipal

Municipio Histórico Anual

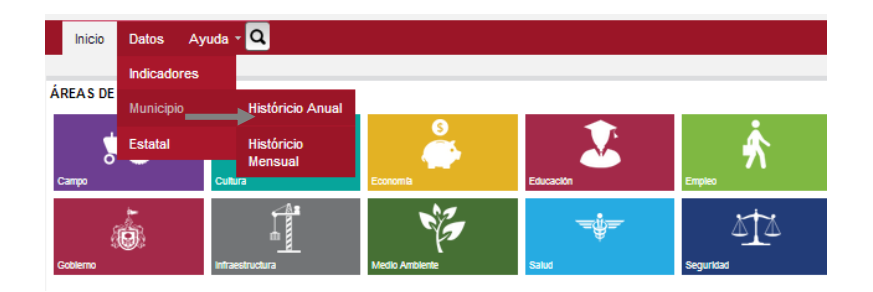

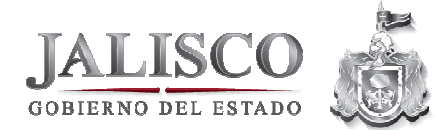

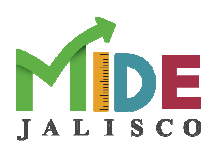

# Municipio Histórico Anual

| Filtros                                                                                                    | Arrastra una c | olumna hasta aqui para ag | grupar |       |       |               |               |               |               |               |
|----------------------------------------------------------------------------------------------------|----------------|---------------------------|--------|-------|-------|---------------|---------------|---------------|---------------|---------------|
|                                                                                                    | Municipio      | Indicador                 | 2007   | 2008  | 2009  | 2010          | 2011          | 2012          | 2013          | 2014          |
| Municipio                                                                                                    |                |                           | · ·    |       | · · · |               | ·             |               |               |               |
| ACATIC     ACATIC     AC | ACATIC         | Abandono escolar          | 2.34   | 2.34  | 2.34  | 1.08          | 2.48          | 1.26          | 1.26          | 2.33          |
| 🛛 ACATLÁN DE JUÁREZ                                                                                                    | ACATIC         | Abandono escolar          | 0      | 0     | 0     | 6.65          | 0.92          | 2.09          | 2.09          | 0             |
| AHUALULCO DE MERCADO                                                                                                    | ACATIC         | Abandono escolar          | 9.41   | 9.41  | 9.41  | 8.66          | 7.47          | 4.73          | 4.73          | 5.66          |
| AMACUECA                                                                                                    | ACATIC         | Abandono escolar          |        |       |       | 0             | 0             | 0             | 0             | 0             |
|                                                                                                    | ACATIC         | Absorción media           | 0      | 58.01 | 58.01 | 43.68         | 36.07         | 60.64         | 60.64         | 53.85         |
| O AMATTAN                                                                                                    | ACATIC         | Absorción secund          | 77.12  | 77.52 | 77.52 | 80.7          | 84.84         | 88.2          | 88.2          | 89.08         |
| AMECA                                                                                                    | ACATIC         | Absorción superior        | 0      | 0     | 0     | 0             | 0             | 0             | 0             | 0             |
| SAN JUANITO DE                                                                                                    | ACATIC         | Acciones de capa          |        |       | 84    | 21            | 34            | 12            | 54            | 54            |
| ESCOBEDO                                                                                                    | ACATIC         | Adolescentes que          | 0      | 200   | 1268  | 0             | 1250          |               | 0             | 0             |
| ARANDAS                                                                                                    | ACATIC         | Adultos mayores           |        | 31    | 39    | 41            | 42            | 52            | 53            | 53            |
| EL ARENAL                                                                                                    | ACATIC         | Adultos mayores           |        | 54.35 | 54.35 | 40.33         | 40.33         | 40.33         |               | 40.33         |
|                                                                                                    | ACATIC         | Aguas residuales          | 56     | 0     | 56    | 74.7          | 75.2805809676 | 75.2805809676 | 75.2805809676 | 75.2805809676 |
| WATERAJAC DE DRIZOEEA                                                                                                    | ACATIC         | Alumnos atendido          | 46     | 47    | 47    | 51            | 53            | 59            |               | 53            |
| U ATENGO                                                                                                    | ACATIC         | Analfabetismo             |        | 13.3  | 13.3  | 13.3          | 10.8          | 10.8          | 10.8          | 10.8          |
| ATENGUILLO                                                                                                    | ACATIC         | Asistentes a adie         |        |       | 78    | 87            | 103           | 123           | 698           | 0             |
| ATOTONILCO EL ALTO                                                                                                    | ACATIC         | Asistentes a bibli        |        |       | 7354  | 8418          | 9830.3        | 5415          | 6609          | 126           |
| ATOYAC                                                                                                    | ACATIC         | Asistentes a even         | 800    | 2100  | 2550  | 2400          | 3150          | 1430          | 1386          | 0             |
| B AUTI ÁN DE NAVARRO                                                                                                    | ACATIC         | Atención a la dem         | 0      | 100   | 100   | 65.92         | 69.54         | 80.23         | 80.23         | 83.26         |
| AUTEAN DE NAVARRO                                                                                                    | ACATIC         | Atención a la dem         | 80.42  | 78.37 | 78.37 | 82.8636497619 | 78.86         | 80.31         | 80.31         | 84.89         |
| AYOTLAN                                                                                                    | ACATIC         | Atención a la dem         | 100    | 100   | 100   | 100           | 100           | 94.78         | 94.78         | 90.31         |
| Aplicar Filtro                                                                                                    |                | 1                         |        |       |       |               |               |               |               |               |

# Municipio Histórico Mensual

| DS                  | Municipio | Indicador                       | Enero | Febrero  | Marzo  | Abril | M | lavo | Junio |   | Julio | Agosto | s | entiembre | Octubre | Noviembre | Diciembre |
|---------------------|-----------|---------------------------------|-------|----------|--------|-------|---|------|-------|---|-------|--------|---|-----------|---------|-----------|-----------|
| nicipio             |           |                                 |       |          |        | -     | + |      | 1     | + | 1     |        | - | <b>_</b>  |         |           |           |
| CATIC               | ACATIC    | Abandono escolar Primaria       | 1     | 2.33     | L      |       | - |      |       |   | l     | -      | - |           |         |           |           |
| CATLÁN DE JUÁREZ    | ACATIC    | Abandono escolar Media Supe     |       | C        | 0      |       |   |      |       |   |       |        | - |           |         |           |           |
| HUALULCO DE MERCADO | ACATIC    | Abandono escolar Secundaria     |       | 5.66     | ;<br>; |       |   |      |       | - |       | -      |   |           | 8       | -         |           |
| MACHECA             | ACATIC    | Abandono escolar Superior       |       | C        | 0      |       |   |      |       |   |       |        |   |           |         |           |           |
| MACOLCA             | ACATIC    | Absorción media superior        |       | 53.85    | ;      |       |   |      |       |   |       |        |   |           |         |           |           |
| MATTIAN             | ACATIC    | Absorción secundaria            | 1.2   | 89.08    |        |       |   |      |       |   |       |        |   |           |         |           |           |
| MECA                | ACATIC    | Absorción superior              |       | C        |        |       |   |      |       |   |       |        |   |           |         |           |           |
| AN JUANITO DE       | ACATIC    | Adolescentes que participan e   |       | C        |        |       |   |      |       |   |       |        |   |           |         |           |           |
| OBEDO               | ACATIC    | Adultos mayores sin segurida    | 40.33 | 40.33    |        |       |   |      |       |   |       |        |   |           |         |           |           |
| RANDAS              | ACATIC    | Aguas residuales tratadas en t  | 75.28 | 75.2805. | -      |       |   |      |       |   |       |        |   |           |         |           |           |
| ARENAL              | ACATIC    | Alumnos atendidos en educaci    |       | 53       |        |       |   |      |       |   |       |        |   |           |         |           |           |
|                     | ACATIC    | Analfabetismo                   |       | 10.8     |        |       |   |      |       |   |       |        |   |           |         |           |           |
| TEMAJAC DE BRIZUELA | ACATIC    | Asistentes a adiestramientos    | 0     |          |        |       |   |      |       |   |       |        |   |           |         |           |           |
| TENGO               | ACATIC    | Asistentes a bibliotecas públi  | 126   |          |        |       |   |      |       |   |       |        |   |           |         |           |           |
| TENGUILLO           | ACATIC    | Asistentes a eventos culturales |       |          |        | 0     |   |      |       |   |       |        |   |           |         |           |           |
| TOTONILCO EL ALTO   | ACATIC    | Atención a la demanda potenci   |       | 83.26    | i      |       |   |      |       |   |       |        |   |           |         |           |           |
| TOYAC               | ACATIC    | Atención a la demanda potenci   |       | 84.89    | 1      |       |   |      |       |   |       |        |   |           |         |           |           |
|                     | ACATIC    | Atención a la demanda potenci   |       | 90.31    |        |       |   |      |       |   |       |        |   |           |         |           |           |
| 2014 🔻              | ACATIC    | Atención a la demanda potenci   |       | 91.31    |        |       |   |      |       |   |       |        |   |           |         |           |           |
|                     | ACATIC    | Auditorías de seguridad realiz  | 0     | 0        |        |       | - |      |       |   |       |        |   |           |         |           |           |

c. Estatal

# Estatal Históricos Anual

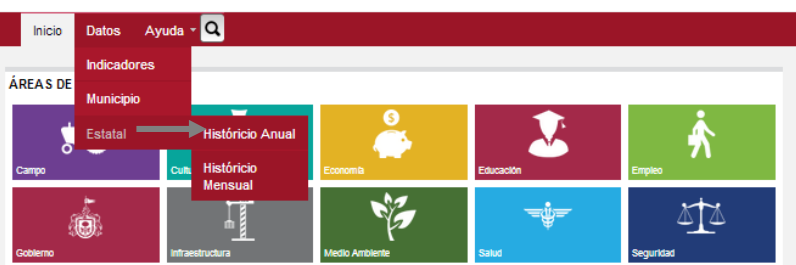

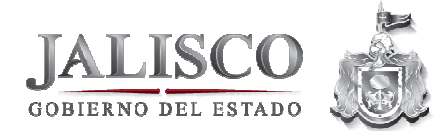

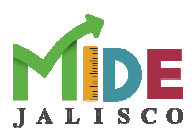

| Itros                | Arrastra una colum | nna hasta aqui para ag | grupar |                                       |        |        |         |        |        |        |
|----------------------|--------------------|------------------------|--------|---------------------------------------|--------|--------|---------|--------|--------|--------|
|                      | Entidad Federativa | Indicador              | 2007   | 2008                                  | 2009   | 2010   | 2011    | 2012   | 2013   | 2014   |
| ntidad Federativa    |                    |                        | · ·    | · · · · · · · · · · · · · · · · · · · | -      |        | · ·     |        |        |        |
| Aguascalientes       | Aguascalientes     | Abandono escolar       | 0.22   | 0.39                                  | 0.67   | 0.71   | -0.16   | 0.38   | 0.33   | 0.33   |
| Baja California      | Aguascalientes     | Abandono escolar       | 15.35  | 14.81                                 | 14.43  | 14.88  | 15.23   | 14.97  | 14.64  | 14.64  |
| Baja California Sur  | Aguascalientes     | Abandono escolar       | 7.27   | 6.81                                  | 6.35   | 5.34   | 4.47    | 3.13   | 2.93   | 2.93   |
| Campeche             | Aguascalientes     | Abandono escolar       | 10.89  | 12.11                                 | 8.94   | 7.98   | 7.31    | 3.6    | 3.25   | 3.25   |
| Chiapan              | Aguascalientes     | Absorción media        | 94.99  | 93.96                                 | 93.59  | 91.04  | 95.78   | 90.73  | 89.6   | 89.6   |
| cillapas             | Aguascalientes     | Absorción secund       | 97.88  | 97.12                                 | 98.08  | 98.7   | 99.25   | 99.17  | 99.23  | 99.23  |
| Chihuahua            | Aguascalientes     | Absorción superior     | 107.94 | 98.56                                 | 100.87 | 98.84  | 106.71  | 112.89 | 108.1  | 108.1  |
| Coahuila de Zaragoza | Aguascalientes     | Adultos mayores        |        | 22.55                                 | 22.55  | 16.36  | 16.36   | 16.36  |        | 16.36  |
| Colima               | Aguascalientes     | Analfabetismo          | 3.9    | 3.7                                   | 3.5    | 3.3    | 3.1     | 3      | 2.9    | 2.9    |
| Durango              | Aguascalientes     | Atención a la dem      | 85.64  | 85.32                                 | 85.74  | 84.31  | . 85.84 | 84.2   | 84.09  | 84.09  |
| Cuenciusto           | Aguascalientes     | Atención a la dem      |        |                                       |        | 106.77 | 106.77  | 106.77 |        |        |
| Guarrajuato          | Aguascalientes     | Atención a la dem      | 92.71  | 92.79                                 | 93.38  | 94.54  | 95.57   | 96.78  | 96.97  | 96.97  |
| Guerrero             | Aguascalientes     | Carga Ferroviaria      |        |                                       |        |        |         |        | 337903 | 337903 |
| Hidalgo              | Aguascalientes     | Casos de Dengue        | 0      | 0                                     | 0      | 2      | 2       | 0      | 2      | (      |
| Jalisco              | Aguascalientes     | Casos de Influenz      | 0      | 0                                     | 1632   | 17     | 0       | 91     | 4      | 216    |
| México               | Aguascalientes     | Casos de violenci      |        |                                       |        |        |         |        | 30     | 30     |
| Nicharda da Oranza   | Aguascalientes     | Cobertura de vivie     |        | 99.4                                  | 99.4   | 96.7   | 96.7    | 96.7   | 96.7   | 96.7   |
| Alchoacan de Ocampo  | Aguascalientes     | Cobertura en educ      | 93.36  | 93.15                                 | 91.18  | 91.06  | 92.63   | 95.28  | 97.8   | 97.8   |
| lorelos              | Aguascalientes     | Cobertura media s      | 59.49  | 59.41                                 | 61.29  | 62     | 63.57   | 64.59  | 65.94  | 65.94  |
| avarð.               | Aguascalientes     | Cobertura preesc       | 63.57  | 62.3823194703                         | 62.4   | 62.51  | 64.46   | 66.19  | 67.76  | 67.76  |
| Aplicar Filtro       | Aguascalientes     | Cobertura preesc       | 63.57  | 62.3823194703                         | 62.4   | 62.51  | 64.46   | 66.19  | 67.76  |        |

#### Estatal Histórico Mensual

| Inicio    | Datos Ay    | uda - 🔍          |                       |           |                                       |
|-----------|-------------|------------------|-----------------------|-----------|---------------------------------------|
| 1         | Indicadores |                  |                       |           |                                       |
| AREA'S DE | Municipio   |                  |                       |           |                                       |
| <b>*</b>  | Estatal     | Históricio Anual | 5                     |           | A A A A A A A A A A A A A A A A A A A |
| Campo     |             | Cut Históricio   | Economia              | Educación | Empleo                                |
| 8         |             | Mensual          | NG .                  |           |                                       |
| Goblerno  |             | Infraestructura  | K -<br>Medio Ambiente | Salud     | Seguridad                             |

| Entidad Federativ                  | a Indicador                    | Enero  | Febrero | Marzo | Abril | Mayo | Jun | nio | Julio | Agosto | Septiembre | Octubre | Noviembre | Diciembre |
|------------------------------------|--------------------------------|--------|---------|-------|-------|------|-----|-----|-------|--------|------------|---------|-----------|-----------|
| derativa                           |                                |        |         |       |       |      | -   | -   |       | -      | <b>T</b>   | -       | -         |           |
| ientes Aquascalientes              | Abandono escolar Secundaria    | 2.93   | 2.93    |       |       |      |     |     |       |        |            |         |           |           |
| ornia Aquascalientes               | Abandono escolar Superior      | 3.25   | 3.25    |       |       |      |     |     |       |        |            |         |           |           |
| ornia Sur Aquascalientes           | Absorción media superior       | 89.6   | 89.6    |       |       |      |     |     |       |        |            |         |           |           |
| Aguascalientes                     | Absorción secundaria           | 99.23  | 99.23   |       |       |      |     |     |       |        |            |         |           |           |
| Aguascalientes                     | Absorción superior             | 108.1  | 108.1   |       |       |      |     |     |       |        |            |         |           |           |
| Aguascalientes                     | Adultos mayores sin segurida   | 16.36  | 16.36   |       |       |      |     |     |       |        |            | 2       |           | -         |
| a Aguascalientes                   | Analfabetismo                  | 2.9    | 2.9     | 9     | 1     | -    |     |     |       | 1      |            | 2       |           |           |
| de Zaragoza Aguascalientes         | Atención a la demanda potenci. | 84.09  | 84.09   | 1     |       |      |     |     |       |        |            |         |           |           |
| Aguascalientes                     | Atención a la demanda potenci. | 96.97  | 96.97   | 96.97 |       |      |     |     |       |        |            |         |           |           |
| Aguascalientes                     | Carga Ferroviaria              | 337903 | 337903  |       |       |      |     |     |       |        |            |         |           |           |
| Aguascalientes                     | Casos de Dengue                | 0      | 0       |       |       |      |     |     |       |        |            |         |           |           |
| 10 Aguascalientes                  | Casos de Influenza A H1N1      |        | 216     |       |       |      |     |     |       |        |            |         |           |           |
| Aguascalientes                     | Cobertura de viviendas con se  | 96.7   | 96.7    |       |       |      |     |     |       |        |            |         |           |           |
| Aguascalientes                     | Cobertura en educación secun   | 97.8   | 97.8    |       |       |      |     |     |       |        |            |         |           |           |
| Aguascalientes                     | Cobertura media superior (16   | 65.94  | 65.94   |       |       |      |     |     |       |        |            |         |           |           |
| Aguascalientes                     | Cobertura preescolar (3 a 5 añ | 67.76  | 67.76   |       |       |      |     |     |       |        |            |         |           |           |
| Aguascalientes                     | Cobertura primaria (6 a 12 añ  | 88.96  | 88.96   |       |       |      |     |     |       |        |            |         |           |           |
| Aguascalientes                     | Eficiencia terminal media supe | 62.01  | 62.01   |       |       |      |     |     |       |        |            |         |           |           |
| <ul> <li>Aguascalientes</li> </ul> | Eficiencia terminal primaria   | 99.16  | 99.16   |       |       |      |     |     |       |        |            |         |           |           |
| Aquascalientes                     | Eficiencia terminal secundaria | 90.93  | 90.93   |       |       |      |     |     |       |        |            |         |           |           |

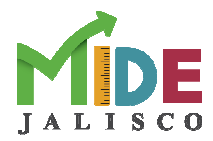

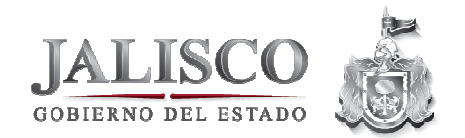

3. **Mapas:** Nos permite ver la información de aquellos indicadores que tengan información ya sea a nivel Municipal o por entidad Federativa, en un mapa interactivo, para observar su comportamiento en colores de rangos de interpretación, gráficas o tablas de valores comparativas

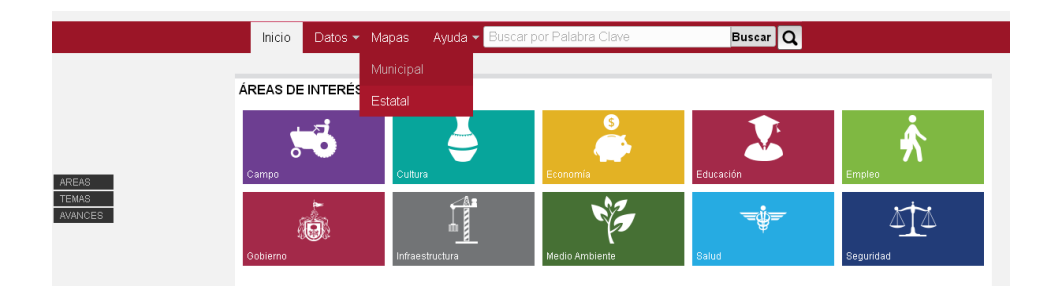

|                                  |         | Inicio     | Datos - Mapas -                         | <ul> <li>Ayuda - Buscarpo<br/>der Desarrono de Jans</li> </ul> | or Palabra Clave<br>sco | Buscar Q   |          |                 |                   |           |          |      |
|----------------------------------|---------|------------|-----------------------------------------|----------------------------------------------------------------|-------------------------|------------|----------|-----------------|-------------------|-----------|----------|------|
| Casos de Dengue / Mapa municipal |         |            |                                         |                                                                |                         |            |          |                 |                   |           |          |      |
| os de Dengue - Mapa Municipal    |         |            |                                         |                                                                |                         |            |          |                 |                   |           |          |      |
| dad de Medida : Casos            |         | lines Defi | Tabla                                   |                                                                |                         |            |          | Ejecutar        |                   | Mas del I | ndicador |      |
| Nombre                           | Valor 🔺 | waba ora   | ica Tabra                               |                                                                |                         |            |          |                 |                   |           |          |      |
| ACATIC                           | p       |            |                                         | -                                                              |                         |            |          | 20050           | 20070             | 20080 2   | 2010     | 2011 |
| ACATLÁN DE JUÁREZ                | 0       |            |                                         | 2                                                              |                         |            |          | 20120           | 10130             | 2014-9    |          |      |
| AHUALULCO DE MERCADO             | 0       |            |                                         |                                                                |                         |            |          |                 |                   |           |          |      |
| AMACUECA                         | 0       |            |                                         |                                                                |                         |            |          |                 |                   |           |          |      |
| AMATITÁN                         | 1       |            |                                         |                                                                | 1 1                     |            |          | 2               |                   |           |          |      |
| 4MECA                            | D       |            |                                         |                                                                | m m                     |            |          | Color           |                   |           |          |      |
| RANDAS                           | D       |            |                                         |                                                                | 5 1 1 3                 |            |          |                 | 0                 |           | 39.3333  |      |
| TEMAJAC DE BRIZUELA              | 0       |            |                                         | 2~3                                                            | 53 200                  | 5          |          | -               | 39.3334           |           | 78 0000  |      |
| TENGO                            | 0       |            |                                         |                                                                | ma                      | 5          | 1        | -               |                   | _         |          | _    |
| TENGUILLO                        | 0       |            |                                         |                                                                | - V                     | A          | F        | _               | 78.6667           |           | 118      |      |
| TOTONILCO EL ALTO                | 1       |            |                                         | 4                                                              | Frank                   | 5 8 3      | 2        |                 | Fuera de Ra       | ngo       |          |      |
| TOYAC                            | 2       |            |                                         |                                                                |                         | 7 8 5      | <u> </u> | 0               |                   |           |          |      |
| UTLÁN DE NAVARRO                 | 19      |            |                                         |                                                                |                         | 1 Song     | 5        | L               |                   |           |          |      |
| YOTLÁN                           | 1       |            |                                         |                                                                | 10 M                    | with a how | ~        |                 |                   |           |          |      |
| YUTLA                            | 0       |            |                                         | n -                                                            | March                   | English 2  |          | Convertir a     | Relativos         |           |          |      |
| DLAÑOS                           | D       |            |                                         |                                                                | 3m2 5 7                 | and star   |          | Casos           |                   |           |          |      |
| ABD CORRIENTES                   | 6       |            |                                         | 2 - 322                                                        |                         | artig .    |          | Por Habitant    | es                |           |          | G    |
| AÑADAS DE OBREGÓN                | 1       |            |                                         | 1 552                                                          | The set                 | 1 5 1 2    |          | Relativo A 1    | 00 Habitantes     |           |          |      |
| ASIMIRO CASTILLO                 | 13      |            |                                         | 15 3-4                                                         | 2 July 8                | months a   |          | Relativo A 1    | ,000 Habitant     | es        |          |      |
| HAPALA                           | 0       |            |                                         |                                                                | ma agen                 | 22 June    |          | Relativo A 1    | 0,000 Habitar     | rtes      |          |      |
| HIMALTITÁN                       | 0       |            | 7 2                                     | S South of                                                     | 3 hrst                  | Sand P     |          | Relativo A 1    | 00,000 Habita     | antes     |          |      |
| HIQUILISTLÁN                     | D       |            | - 3                                     |                                                                | NE 1009                 | 93-5       |          | Relativo A 1    | deH 000,000 Hab   | itantes   |          |      |
| THUATLÁN                         | 39      |            |                                         | Frank Frank                                                    | 1 march                 |            |          | La población es | tomaxia de FIN EC | 31 (2010) |          |      |
| OCULA                            | 0       |            |                                         | m 3 55 30                                                      | and way                 |            |          |                 |                   |           |          |      |
| OLOTLÁN                          | 0       |            | 1 C C C C C C C C C C C C C C C C C C C | 1 docash                                                       | Monsola                 |            |          |                 |                   |           |          |      |
| ONCEPCIÓN DE BUENOS AIRES        | 0       |            |                                         |                                                                | mitter with             | C.         |          |                 |                   |           |          |      |
| LIAUTITI ÁN DE GARCÍA BARRAGÁN   | 3       |            | - Can                                   | 14 71 22                                                       | ( 72 )                  | X          |          |                 |                   |           |          |      |

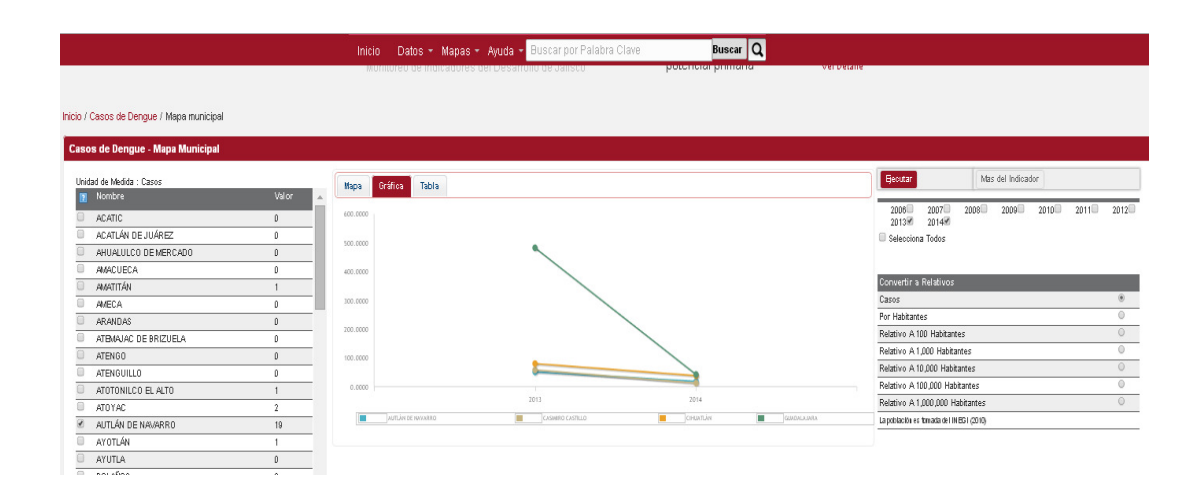

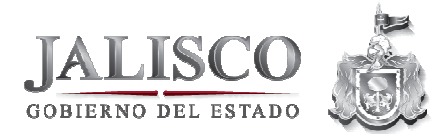

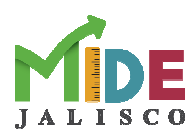

|                                           |             | Inicio     | Datos + Ma    | apas - Ayuda -    | - Buscar por Pal  | abra Clave     | Busc            | ar Q            |                                 |               |        |           |
|-------------------------------------------|-------------|------------|---------------|-------------------|-------------------|----------------|-----------------|-----------------|---------------------------------|---------------|--------|-----------|
| Inicio / Casos de Dengue / Mapa municipal |             |            |               |                   |                   |                |                 |                 |                                 |               |        |           |
| Casos de Dengue - Mapa Municipal          |             |            |               |                   |                   |                |                 |                 |                                 |               |        |           |
| Unidad de Medida : Casos                  | Valor 🔺     | Hapa Gráf  | ica Tabla     |                   |                   |                |                 |                 | Becutar                         | Mas del Indic | ador   |           |
| ACATIC                                    | D           | Arrastra u | na columna h  | asta agui para    | agrupar           |                |                 |                 | 2006 2007                       | 2008 2009     | 2010 2 | 2011 2012 |
| ACATLÁN DE JUÁREZ                         | 0           |            |               |                   |                   |                |                 |                 | Selecciona Todos                |               |        |           |
| AHUALULCO DE MERCADO                      | Ð           | Municipio  | 2013          | 2014              |                   |                |                 |                 |                                 |               |        |           |
| AMACUECA                                  | 0           |            | -             | Ψ.                |                   |                |                 |                 |                                 |               |        |           |
| 😑 amatitán                                | 1           | AUTLÁN     | 52            | 19                |                   |                |                 |                 | Convertir a Relativos           |               |        |           |
| AMECA                                     | D           | CASIMIR    | 59            | 13                |                   |                |                 |                 | Casos                           |               |        | ۲         |
| ARANDAS                                   | 0           | CIHUATL    | 81            | 39                |                   |                |                 |                 | Por Habitantes                  |               |        |           |
| ATEMAJAC DE BRIZUELA                      | D           | COLOTIÁN   | 0             | 0                 |                   |                |                 |                 | Relativo A 100 Habitan          | tes           |        | 0         |
| ATENGO                                    | 0           | CONCER     | -             | -                 |                   |                |                 |                 | Relativo A 1,000 Habita         | antes         |        |           |
| ATENGUILLO                                | Û           | CONCEP     |               |                   |                   |                |                 |                 | Relativo A 10,000 Habi          | tantes        |        | 0         |
| ATOTONILCO EL ALTO                        | 1           | GUADALA    | 484           | 43                |                   |                |                 |                 | Relativo A 100,000 Hat          | xitantes      |        | 0         |
| ATOYAC                                    | 2           | PUERTO     | 418           | 118               |                   |                |                 |                 | Relativo A 1,000,000 H          | abitantes     |        | 0         |
| AUTLÁN DE NAVARRO                         | 19          | TEQUILA    | 197           | 6                 |                   |                |                 |                 | La población es fornada de l In | (EG1 (2010)   |        |           |
| AYOTLÁN                                   | 1           |            |               |                   |                   |                |                 |                 |                                 |               |        |           |
| AYUTLA                                    | D           |            |               |                   |                   |                |                 |                 |                                 |               |        |           |
| BOLAÑOS                                   | 0           |            |               |                   |                   |                |                 |                 |                                 |               |        |           |
| CABO CORRIENTES                           | 6           |            |               |                   |                   |                |                 |                 |                                 |               |        |           |
| CAÑADAS DE OBREGÓN                        | 1           |            |               |                   |                   |                |                 |                 |                                 |               |        |           |
| CASIMIRO CASTILLO                         | 13          |            |               |                   |                   |                |                 |                 |                                 |               |        |           |
| CHAPALA                                   | D           |            |               |                   |                   |                |                 |                 |                                 |               |        |           |
| CHIMALTITÁN                               | Û           |            |               |                   |                   |                |                 |                 |                                 |               |        |           |
| CHIQUILISTLÁN                             | D           |            |               |                   |                   |                |                 |                 |                                 |               |        |           |
| CIHUATLÁN                                 | 39          |            |               |                   |                   |                |                 |                 |                                 |               |        |           |
| COCULA                                    | D           |            |               |                   |                   |                |                 |                 |                                 |               |        |           |
| COLOTLÁN                                  | D           |            |               |                   |                   |                |                 |                 |                                 |               |        |           |
| CONCEPCIÓN DE BUENOS AIRES                | D           |            |               |                   |                   |                |                 |                 |                                 |               |        |           |
| CUAUTITLÁN DE GARCÍA BARRAGÁN             | 3           |            |               |                   |                   |                |                 |                 |                                 |               |        |           |
| Selecciona Todos                          | · · · · · · |            | Exportar a Ex | cel Exportar a X0 | IL Exportar a CSV | Exportar a TSV | Exportar a HTML | Exportar a JSON |                                 |               |        |           |

- 4. Ayuda: Nos lleva a tres subtemas:
  - a) "Tutorial"; Encontrarás manuales de ayuda
  - b) "Ficha para medición de avances": que contiene la forma de medir el cumplimiento de las metas y los avances del año.
  - c) "Glosario":nos lleva a un listado de conceptos utilizados en el sistema y las definiciones de las mismas;
  - d) "Acerca de": contiene la definición del sistema y el control de cambios;
- 5. **Búsqueda:** Nos permite hacer la búsqueda de indicadores por una palabra clave, por área de interés, por tema o por nombre de la dependencia.

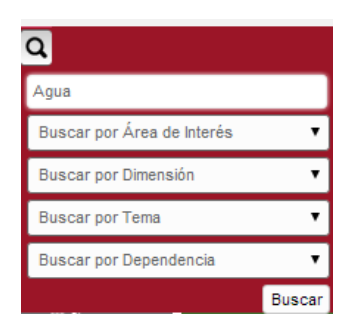

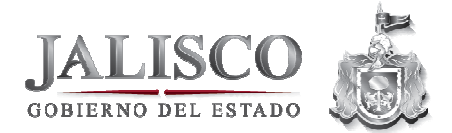

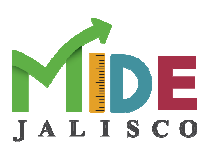

2.3 Las diez áreas de interés

| Tema                 | Descripción                                                                                                    |
|----------------------|----------------------------------------------------------------------------------------------------|
| Campo                | En esta categoría podrás observar la evolución de los indicadores referente al esfuerzo y logro: agropecuario, agroindustria, pesquero, etc.                                                                                                    |
|                      | <ul><li>Ejemplo de un indicador.</li><li>Producción de crías de peces (Número de crías)</li></ul>                                                                                                    |
| C C                  | En esta categoría podrás observar el cumplimiento de los<br>indicadores que miden los avances en materia ambiental<br>como: el control de residuos sólidos, cultura ecológica,<br>protección de áreas naturales, tratamiento de agua, etc.                                        |
| Medio Ambiente       | Ejemplo de un indicador.<br>• Plantas de tratamiento de aguas residuales en operación                                                                                                    |
| ज्युम्हेज्ज<br>Salud | En esta categoría podrás observar el cumplimiento de los<br>indicadores que miden los avances en materia de salud:<br>regiones con hospitales, acciones para la prevención de<br>enfermedades, reducir índices de mortalidad materna, por<br>diabetes y cáncer, etc.              |
| A A<br>Securitad     | Ejemplo de un indicador.<br>• Familias vigentes al Seguro Popular<br>En esta categoría podrás observar el cumplimiento de los<br>indicadores que miden los avances en materia de seguridad<br>contra: incidencias delictivas, robos, violencia de género e<br>intrafamiliar, etc. |
|                      | <ul><li>Ejemplo de un indicador.</li><li>Robo a casa-habitación</li></ul>                                                                                                    |
|                      | En esta categoría podrás observar el cumplimiento de los<br>indicadores que miden los avances en materia de<br>infraestructura: centros de salud, cobertura de servicios de<br>agua potable, caminos mejorados, etc.                                                              |
| Infraestructura      | Ejemplo de un indicador.<br>• Cobertura del servicio de agua potable en todo el<br>Estado                                                                                                    |

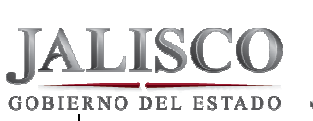

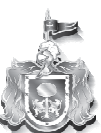

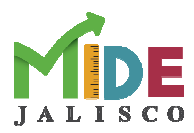

En esta categoría podrás observar el cumplimiento de los indicadores que miden los avances en materia gubernamental: participación ciudadana, desempeño de servidores públicos, servicios de información, servicios de egobierno, acciones contra la corrupción, etc.

Ejemplo de un indicador.

• Transparencia del gasto público

En esta categoría podrás observar el cumplimiento de los indicadores que miden los avances en materia de empleo: Patrones permanentes registrados, Salario promedio diario de cotización ante el IMSS, Empleos nuevos apoyados a través del otorgamiento crédito FOJAL, Beneficiados de las acciones para el fomento de empleos, etc.

Ejemplo de un indicador.

 Beneficiados de las acciones para el fomento de empleos

En esta categoría podrás observar el cumplimiento de los indicadores que miden los avances en materia de educación: cobertura de educación, eficiencia terminal, atención en rezago educativo, población alfabetizada, etc.

Ejemplo de un indicador.

• Índice de creación tecnológica.

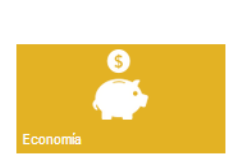

En esta categoría podrás observar el cumplimiento de los indicadores que miden los avances en materia de económica: inversión pública, ingreso de remesas, diversos apoyos, acciones para disminuir la marginación, etc.

Ejemplo de un indicador.

• Monto de las exportaciones

En esta categoría podrás observar el cumplimiento de los indicadores que miden los avances en cultura: número de bibliotecas, eventos e intercambios culturales, sitios arqueológicos, etc.

Ejemplo de un indicador.

• Museos por cada 10,000 habitantes.

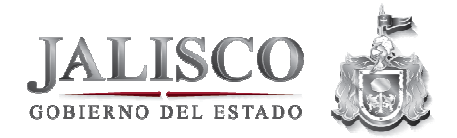

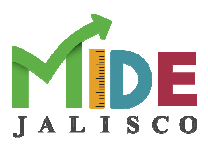

14

# 2.4 Cómo acceder a los indicadores por "área de interés"

| Inicio Datos - Ayu | ida - Q                                                                                                    |                                                                                                    |                                                                                                    |                |
|--------------------|----------------------------------------------------------------------------------------------------|----------------------------------------------------------------------------------------------------|----------------------------------------------------------------------------------------------------|----------------|
| ÁREAS DE INTERÉS   |                                                                                                    |                                                                                                    |                                                                                                    |                |
| Campo              | Cultura                                                                                                    | S<br>C<br>Economia                                                                                                    | Educación                                                                                                    | <b>с</b> тррео |
| Gobierno           | Infraestructura                                                                                                    | Medio Ambiente                                                                                                    | Salud                                                                                                    | Seguridad      |
|                    | Inicio Datos<br>TEMAS SECTORIA                                                                                                    | • Ayuda • Q<br>LES POR DIMENSIÓN DEL DESARROLLO                                                                                                    |                                                                                                    |                |
| AREAS<br>TEMS      | <ul> <li>Entorno y vid</li> <li>Movildad sust</li> <li>Planeación urbit</li> <li>Aprovechamie</li> <li>Cambio climát</li> <li>Protección y g</li> <li>Agua y reserv</li> <li>Comunidad y</li> <li>Desarrollo cult</li> <li>Recreación y o</li> <li>Deporte</li> <li>Hogar y cobes</li> </ul> | a sustentable<br>entable<br>ana y territorial<br>nto y conservación de la biodiversidad<br>og y energías renovables<br>estión sustentable del territorio<br>as hidrológicas<br>calidad de vida<br>ural y creativo<br>esparcimiento | Equidad de oportunidades     Grupos prioritarios     Migración     Potreza y cohesión social     Salud y seguridad social     Educación     Vivienda      Garantía de derechos y libertad     Derechos humanos     Justicia y Estado de Derecho     Seguridad ciudadana     Protecación civil                                                                                                    |                |
|                    | <ul> <li>Beconomia pró</li> <li>Desarrollo rura</li> <li>Empleo y capit</li> <li>Competitivida</li> <li>Financiamient</li> <li>Infraestructura</li> <li>Desarrollo turi</li> <li>Innovación, cia</li> </ul>                                                                                  | spera e incluyente<br>lai humano<br>l y crecimiento económico<br>y empendurismo<br>e e inversión pública<br>atico<br>encia y tecnología                                                                                            | Instituciones confiables y efectiva         Cobernabilidad democrática           Participación ciudadana         Administración pública           Coberna abierto y rendición de cues         Hacienda pública           GO Especial y Transversal         Igualdad de género           I gualdad de género         Gobernanza ambiental           Areas metropolitanas         Areas metropolitanas | is<br>Itas     |

Al dar *clic* sobre la imagen del área de interés, podemos entrar a cada uno de los indicadores relacionados con esa categoría.

| Inicio / Mov | vilidad sustentable                                                                  |
|--------------|--------------------------------------------------------------------------------------|
| Lista de     | Jadicadaraa dal Tama Mavilidad eustantable                                           |
| Lista de     |                                                                                      |
| Nombre       |                                                                                      |
| Relación     | de personas por automóvil.                                                           |
| Persona      | s que utilizan el servicio de transporte público                                     |
| Població     | n que utiliza el servicio de transporte público                                      |
| Unidades     | s del parque vehicular del transporte público que se encuentra dentro de la norma    |
| Velocida     | id promedio de desplazamiento (km/hr)                                                |
| Procedin     | nientos resueitos (quejas e inconformidades)                                         |
| Estudios     | y dictámenes elaborados para la modificación y adecuación de la infraestructura vial |
| Renovad      | ción de vehículos de transporte público                                              |
| Defuncio     | ones por accidente de tráfico de vehículo de motor                                   |
| Pasaiero     | s transportados en el sistema Macrohús                                               |

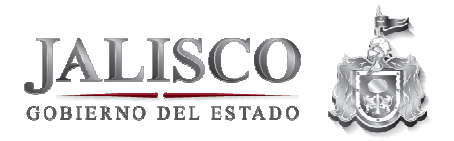

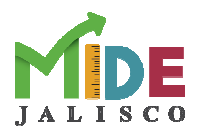

#### 2.5 Cómo acceder a los indicadores por "tema sectorial"

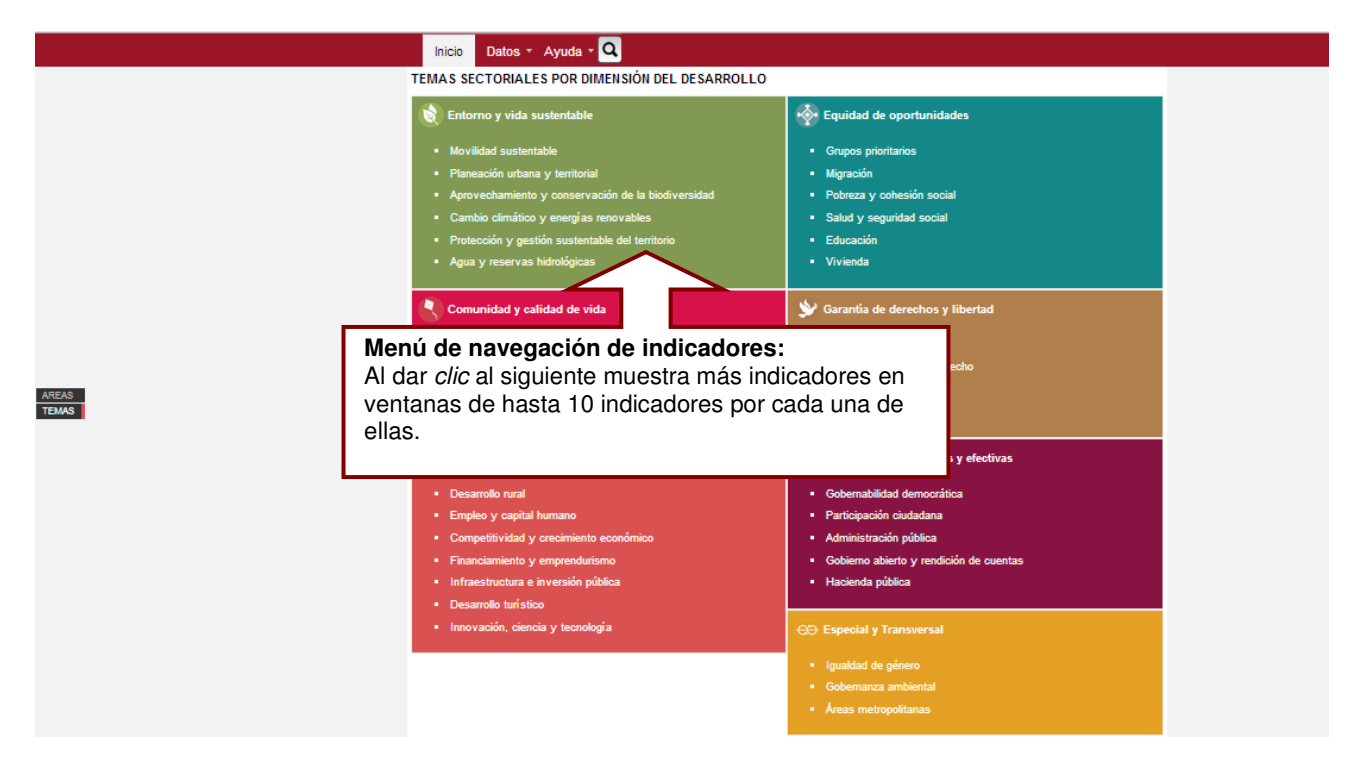

Al dar clic sobre el nombre del "tema sectorial", podemos entrar a cada uno de los indicadores relacionados con el.

|      | de Indicadores del Terna: Movilidad sustentable                                                  |
|------|--------------------------------------------------------------------------------------------------|
| Non  | ibre                                                                                             |
| Rela | ción de personas por automóvil.                                                                  |
| Pers | onas que utilizan el servicio de transporte público                                              |
| Pob  | ación que utiliza el servicio de transporte público                                              |
| Unid | ades del parque vehicular del transporte público que se encuentra dentro de la norma             |
| Velo | cidad promedio de desplazamiento (km/hr)                                                         |
| Proc | edimientos resueltos (quejas e inconformidades)                                                  |
| Estu | dios y dictámenes elaborados para la modificación y adecuación de la infraestructura vial        |
| Ren  | vación de vehículos de transporte público                                                        |
| Def  | nciones por accidente de tráfico de vehículo de motor                                            |
| Pas  | jeros transportados en el sistema Macrobús                                                       |
|      | Regresar 1 2 Siguiente                                                                           |
|      |                                                                                                  |
| r    |                                                                                                  |
| ٢    | Menú de navegación de indicadores:                                                               |
| ſ    | Menú de navegación de indicadores:<br>Al dar <i>clic</i> al siguiente muestra más indicadores en |

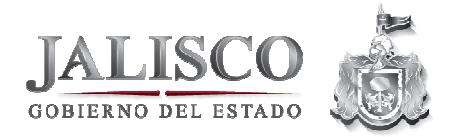

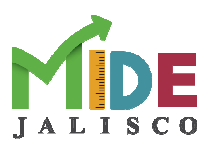

#### 2.6 Bloque de búsqueda de indicadores

|             | Inicio Datos - Ayu | uda - 🔍                                                 |                                       |                  |
|-------------|--------------------|---------------------------------------------------------|---------------------------------------|------------------|
|             | ÁREAS DE INTERÉS   | Buscar por Palabra Clare<br>Buscar por Área de <b>2</b> |                                       |                  |
| AREAS TEMAS | Campo              | Buscar por Dimensión<br>Buscar por Tema 4<br>Cultur     | C C C C C C C C C C C C C C C C C C C | <b>É</b> mpleo   |
|             | Gobierno           | Infraestructura Medio Ambiente                          | usca 6 =                              | ATA<br>Seguridad |

1. **Palabra clave:** Coloque una palabra de tu interés para hacer la búsqueda en el nombre del indicador y su descripción Por ejemplo: Educación.

2. **Área de interés:** Seleccione el área interés para acceder a toda la lista de indicadores relacionados.

3. **Dimensión:** Seleccione una dimensión para conocer los indicadores relacionados.

4. **Tema:** Selecciona un tema sectorial para conocer sus indicadores relacionados.

5. **Dependencia:** Seleccione una dependencia para conocer los indicadores relacionados.

6. **Buscar:** Impacto – Estratégico – Tácticos. Seleccione el nivel para conocer los indicadores relacionados.

#### Ejemplo de Búsqueda: Palabra clave

| ٩                          |        |
|----------------------------|--------|
| Agua                       |        |
| Buscar por Área de Interés | •      |
| Buscar por Dimensión       | •      |
| Buscar por Tema            | •      |
| Buscar por Dependencia     | •      |
|                            | Buscar |

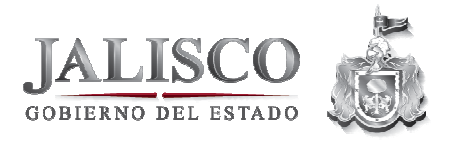

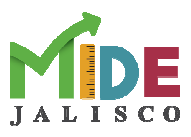

- Paso 1: Elegimos la palabra clave en nuestro ejemplo: Agua
- Paso 2: Le damos *clic* en Buscar (al dar *Enter* también realiza la acción).
- **Paso 3**: Podemos seleccionar el indicador que deseemos de la lista.

|                  | Inicio Datos - Ayuda - 🔍                                                                      |  |  |  |  |  |
|------------------|-----------------------------------------------------------------------------------------------|--|--|--|--|--|
|                  | Inicio /                                                                                      |  |  |  |  |  |
|                  | Lista de Indicadores                                                                          |  |  |  |  |  |
|                  | Nombre                                                                                        |  |  |  |  |  |
| Lista de         | Posición que ocupa Jalisco en el Índice de Vulnerabilidad Social (IVS)                        |  |  |  |  |  |
| listan todos los | de viviendas con servicios básicos                                                            |  |  |  |  |  |
| indicadores del  | con carencia en el acceso a servicios básicos de la vivienda                                  |  |  |  |  |  |
| Programa.        | Porcentaje de población rural beneficiada con infraestructura social básica por programa FISE |  |  |  |  |  |
|                  | Recursos invertidos en comunidades indígenas destinados a infraestructura básica              |  |  |  |  |  |
|                  | Total de beneficiarios con el programa Mejora tu Casa                                         |  |  |  |  |  |
|                  | Obras concluidas de infraestructura hidráulica y de saneamiento                               |  |  |  |  |  |
|                  | Capacidad de almacenamiento de agua para fines pecuarios en metros cúbicos                    |  |  |  |  |  |
|                  | Cobertura del servicio de agua en todo el Estado                                              |  |  |  |  |  |
|                  | Proyectos para la conservación de suelo y agua                                                |  |  |  |  |  |
|                  | Regresar                                                                                      |  |  |  |  |  |

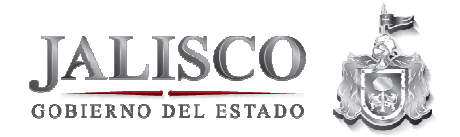

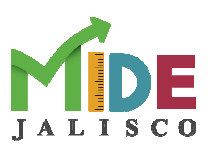

# 3. Análisis de indicadores

#### 3.1 Pantalla principal del Indicador

Existen diversas maneras de llegar a un indicador, como ya lo hemos visto por Temas, Eje Estratégico, Búsqueda, Programa, Subprograma, etc. Ahora se explicará los campos que verás cuando entres al indicador.

El indicador de ejemplo es: Producción de crías de peces (Número de crías)

|                                                   | Inicio Datos                                                                                                    | s - Ayuda - 🝳                                                                                                    |                                                                                                    |                                                                                                 |                                                                          |                                                                                                    |                                                                                 |
|---------------------------------------------------|----------------------------------------------------------------------------------------------------|----------------------------------------------------------------------------------------------------|----------------------------------------------------------------------------------------------------|-------------------------------------------------------------------------------------------------|--------------------------------------------------------------------------|----------------------------------------------------------------------------------------------------|---------------------------------------------------------------------------------|
|                                                   | Inicio / Producción de                                                                                                    | crías de peces (Número                                                                                                    | de crías)                                                                                                    |                                                                                                 |                                                                          |                                                                                                    |                                                                                 |
|                                                   | Resumen del Indie                                                                                                    | cador                                                                                                    |                                                                                                    |                                                                                                 | a                                                                        | Desagregados 📕                                                                                             |                                                                                 |
|                                                   | Identificador:<br>Nombre:<br>Dependencia:<br>Dimensión:                                                                                                    | EP3-023<br>Producción de cría:<br>Secretaría de Desarr<br>Economía próspera e                                                                                                    | s de peces (Númer<br>ollo Rural<br>incluvente                                                                                               | ro de crías)                                                                                    |                                                                          | Desagregado Municipal      III III     Desagregado Entidades Federativas     III IIII                      |                                                                                 |
|                                                   | Programa:<br>Tema:<br>Sentido:                                                                                                    | 7Desarrollo rural su:<br>7.3Desarrollo rural<br>Ascendente (convien                                                                                                    | stentable<br>e a Jalisco que aun                                                                                                    | nente)                                                                                          |                                                                          | Gráfica de Avance                                                                                          | Gráfica de                                                                      |
|                                                   | Fecha<br>Actualización:<br>Frecuencia de<br>Actualización:                                                                                                    | 28/02/2014<br>Anual                                                                                                    |                                                                                                    |                                                                                                 |                                                                          | 4,000,000.0                                                                                                | Avance: Muestran<br>en rojo las metas<br>programadas y en<br>azul el avance del |
|                                                   | Producción de cri<br>El indicador refleja<br>piscícolas que adm<br>Teocaltiche, Tuxpai<br>finalidad de satisfa<br>embalses, así com                                     | ías de peces (Número d<br>la producción de crías de<br>ninistra el Gobierno del Es<br>n, Yahualica de González<br>cer las necesidades de lo<br>to de los acuacultores en                            | e crías)<br>peces dulceacuí co<br>tado en Huejúcar, M<br>Gallo y Tizapan el A<br>s pescadores en el<br>el abastecimiento d                  | olas a través d<br>Mazamitla, Tap<br>Alto. Dicha pro<br>I repoblamiento<br>de insumos bio       | le las unidades<br>valpa,<br>oducción tiene la<br>o de los<br>vlógicos a | 1,000,000 g<br>(esc, 0.0<br>0.0<br>enc fice mar stor may jun jul ago seg sect nov stic<br>Mixetas kivances | indicador.                                                                      |
| Histórico anual de<br>avance del<br>indicador: Se | proyectos producti<br>2009 201<br>30,500 4,5                                                                                                    | vos.<br>0 2011<br>77,373 8,115,300                                                                                                    | 2012 2<br>5,839,000 4                                                                                                    | 013<br>I,816,800                                                                                | Valor 2014<br>4. 880.000                                                 | Queremos Saber tu Opinión<br>Nombre:<br>(apcional)                                                         |                                                                                 |
| los valores anuales<br>del indicador.             | Unidad de Medida: Cries (<br>Fuente: Base de Datos de<br>Nota: En 2013, se logro p<br>Producción Piscicola (UF<br>Huejucar y Yahualica de (<br>mantenimiento y supervis | de peces<br>el Instituto de Acuacultura y Peso<br>roducir un total de 4 milliones 816<br>PP) del Estado; en los municípios<br>González Gallo. Actualmente no s<br>Ión para establecer las condicion | a del Estado de Jalisco<br>i mil 800 crias de peces<br>i de Mazamitia, Tapalpa,<br>le reporta valor porque las<br>les Idoneas para la produ | (IAPEJ), 2014.<br>duiceaculcolas er<br>Teocaltiche, Tiza<br>s Unidades se en<br>ución del 2014. | n las Unidades de<br>pán el Alto, Tuxpan,<br>suentran en proceso de      | Comentario*:                                                                                               | Cuadro de<br>comentarios: Para<br>agregar<br>comentarios sobre<br>el sistema,   |
|                                                   | Regresar 関                                                                                                    |                                                                                                    |                                                                                                    |                                                                                                 |                                                                          | Correo:<br>(opcional)                                                                                      | intereses y<br>aportaciones.                                                    |
|                                                   |                                                                                                    |                                                                                                    |                                                                                                    |                                                                                                 |                                                                          | Escriba el código mostrado en la imagen*                                                                   |                                                                                 |
|                                                   |                                                                                                    |                                                                                                    |                                                                                                    |                                                                                                 |                                                                          | Enviar                                                                                                    |                                                                                 |

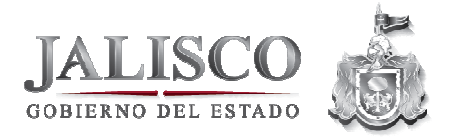

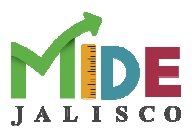

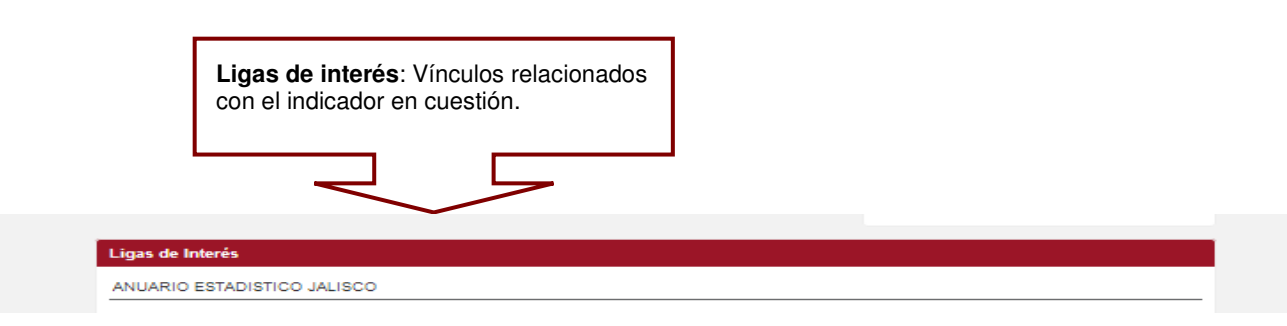

3.2 Desagregados Municipales – Federales

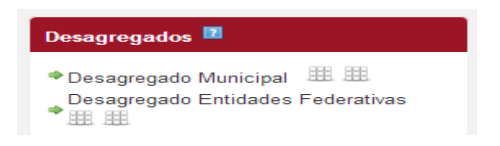

### 3.2.1 Desagregados Municipales

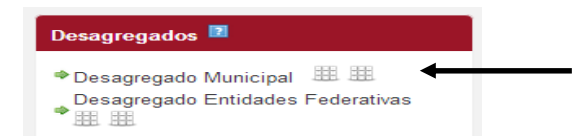

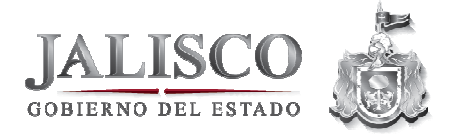

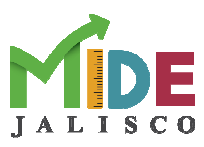

para acceder

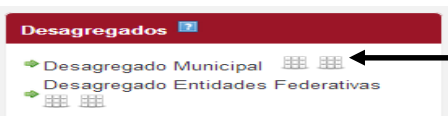

Dar clic en el ícono de la tabla a los valores que se mostrarán como la imagen siguiente. La información se

puede mostrar mensual o anual.

| formacion por 🛏 | unicipio 🔺        | 2007 | 2008                | 2009               | 2010              | 2011             | 2012              | 2013 | 2014 |
|-----------------|-------------------|------|---------------------|--------------------|-------------------|------------------|-------------------|------|------|
| unos            |                   | -    | <b>.</b>            | -                  | -                 | -                | -                 | -    | -    |
| ipios o         | TOYAC             | 44   | 44                  | 44                 | 44                | 44               | 44                | 0    | 0    |
| se              | AUTLÁN DE NAVARRO |      | 0                   | 0                  | 6                 | 6                | 6                 | 0    | 0    |
|                 | AYOTLÁN           | 91   | 226                 | 226                | 226               | 226              | 226               | 53   | 53   |
|                 | AYUTLA            | 135  | 211                 | 251                | 302               | 302              | 329               | 0    | 0    |
|                 | BOLAÑOS           |      | 0                   | 0                  |                   | 0                | 0                 | 0    | 0    |
|                 | CABO CORRIENTES   |      | 31                  | 57                 | 74                | 90               | 90                | 67   | 67   |
|                 | CASIMIRO CASTILLO |      | 0                   | 0                  |                   | 0                | 0                 | 0    | 0    |
|                 | CAÑADAS DE OBREG  | 50   | 98                  | 150                | 189               | 223              | 223               | 0    | 0    |
|                 | CHAPALA           | 156  | 261                 | 261                | 310               | 337              | 337               | 0    | 0    |
|                 | CHIMALTITÁN       |      | 0                   | 0                  |                   | 0                | 0                 | 0    | 0    |
|                 | CHIQUILISTLÁN     |      | 20                  | 131                | 131               | 131              | 131               | 0    | 0    |
|                 | CIHUATLÁN         |      | 0                   | 0                  |                   | 0                | 0                 | 0    | 0    |
|                 | COCULA            | 41   | 73                  | 156                | 182               | 196              | 236               | 14   | 14   |
|                 | COLOTLÁN          |      | 0                   | 0                  |                   | 0                | 0                 | 0    | 0    |
|                 | CONCEPCIÓN DE BU  | 28   | 28                  | 28                 | 28                | 28               | 28                | 36   | 36   |
|                 | CUAUTITLÁN DE GAR |      | 0                   | 0                  |                   | 65               | 65                | 0    | 0    |
|                 | CUAUTLA           | 34   | 52                  | 82                 | 135               | 164              | 164               | 49   | 49   |
|                 | CUQUÍO            | 111  | 132                 | 132                | 132               | 133              | 133               | 91   | 91   |
|                 | DEGOLLADO         | 130  | 195                 | 195                | 195               | 195              | 195               | 0    | 0    |
|                 | EJUTLA            |      | 11                  | 22                 | 22                | 22               | 22                | 12   | 12   |
|                 |                   | Ex   | portar a Excel Expo | ortar a XML Export | ar a CSV Exportar | a TSV Exportar a | HTML Exportar a J | SON  |      |
|                 | Regresar          |      |                     |                    |                   |                  |                   |      |      |

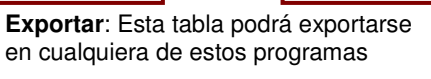

3.2.2 Desagregados Federales

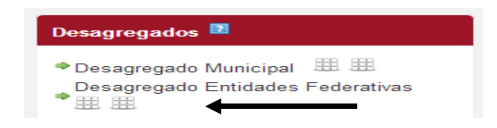

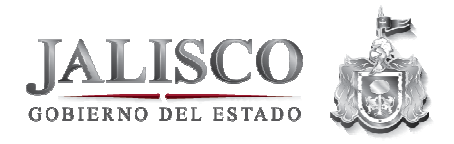

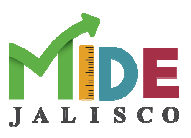

Haz *clic* en el ícono de la tabla para acceder a los valores que se mostrarán como la imagen siguiente. La información se puede mostrar mensual o anual.

| <b>Filtro</b> : Se<br>puede filtra<br>la |  |
|------------------------------------------|--|
| información                              |  |
| por algunos<br>estados o<br>año según    |  |

| Entidad Federativa   | 2007 | 2008                  | 2009               | 2010              | 2011            | 2012               | 2013 | 2014 |
|----------------------|------|-----------------------|--------------------|-------------------|-----------------|--------------------|------|------|
|                      |      | •                     | •                  | -                 | •               | •                  | -    |      |
| Campeche             | 13   | 14                    | 14                 | 12                | 12              | 6                  | 6    |      |
| Chiapas              | 32   | 27                    | 27                 | 30                | 30              | 31                 | 31   |      |
| Chihuahua            | 6    | 8                     | 8                  | 9                 | 9               | 7                  | 7    |      |
| Coahuila de Zaragoza | g    | 5                     | 5                  | 4                 | 4               | 4                  | 4    |      |
| Colima               | 11   | . 13                  | 13                 | 15                | 15              | 9                  | 9    |      |
| Distrito Federal     | 1    | . 1                   | 1                  | 1                 | 1               | 1                  | 1    |      |
| Durango              | 22   | 23                    | 23                 | 21                | 21              | 20                 | 20   |      |
| Guanajuato           | 15   | 5 20                  | 20                 | 22                | 22              | 21                 | 21   |      |
| Guerrero             | 30   | 31                    | 31                 | 31                | 31              | 30                 | 30   |      |
| Hidalgo              | 28   | 30                    | 30                 | 27                | 27              | 24                 | 24   |      |
| Jalisco              | 14   | 11                    | 11                 | 14                | 14              | 13                 | 13   |      |
| México               | 21   | . 28                  | 28                 | 28                | 28              | 23                 | 23   |      |
| Michoacán de Ocampo  | 24   | 26                    | 26                 | 25                | 25              | 27                 | 27   |      |
| Morelos              | 14   | 17                    | 17                 | 16                | 16              | 17                 | 17   |      |
| Nayarit              | 26   | i 16                  | 16                 | 23                | 23              | 12                 | 12   |      |
| Nuevo León           | 3    | 2                     | 2                  | 2                 | 2               | 2                  | 2    |      |
| Oaxaca               | 31   | . 32                  | 32                 | 32                | 32              | 32                 | 32   |      |
| Puebla               | 18   | 24                    | 24                 | 24                | 24              | 28                 | 28   |      |
| Querétaro            | 10   | 3                     | 3                  | 3                 | 3               | 5                  | 5    |      |
| Quintana Roo         | 7    | 9                     | 9                  | 13                | 13              | 16                 | 16   |      |
|                      | Ev   | northr a Excel - Expe | ortar a VML Export | ar a CSV Exportan | a TCV Expertana | UTML Exportor a 10 | EON  |      |

**Exportar**: Esta tabla podrá exportarse en cualquiera de estos programas

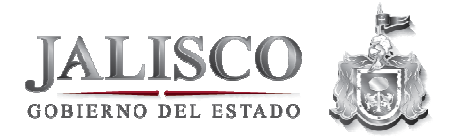

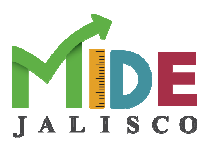

#### Cómo agregar un comentario

| Escr | ibe tu comentario                        | ×        |
|------|------------------------------------------|----------|
|      | Nombre*                                  |          |
|      | Comentario*                              |          |
|      |                                          |          |
|      |                                          | 10       |
|      | Correo                                   |          |
|      | Escriba el código mostrado en<br>imagen* | a        |
|      |                                          |          |
|      |                                          |          |
|      | Envia                                    | ar Salir |

Escribe tu nombre, correo electrónico, un comentario al respecto y escriba el código que muestra la ventana

| Esci | ribe tu comentario                                                                           |
|------|----------------------------------------------------------------------------------------------|
|      | Nombre*                                                                                      |
|      | Gerardo López                                                                                |
|      | Comentario*                                                                                  |
|      | ¿Cómo puedo encontrar indicadores<br>por Municipio?                                          |
|      | Correo gerardo.lopez@hotmail.c                                                               |
|      | Escriba el código mostrado en la<br>imagen*<br><b>W j                                   </b> |
|      | Wjt831                                                                                       |
|      |                                                                                              |
|      | Enviar Salir                                                                                 |

Después dar *clic* en Enviar.

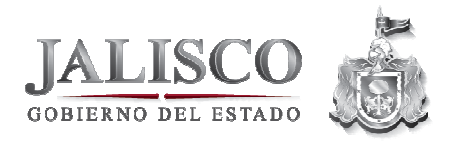

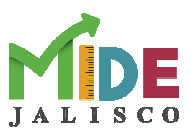

# 4. Referencias

| Secretaría de Planeación<br>Administración y Finanzas | http://sepaf.jalisco.gob.mx/                      |
|-------------------------------------------------------|---------------------------------------------------|
| Informes de Gobierno                                  | http://informe.jalisco.gob.mx/                    |
| Sistema MIDE Jalisco                                  | http://seplan.app.jalisco.gob.mx/mide/indicadores |

| Fecha de                | 12-03-2014                        |
|-------------------------|-----------------------------------|
| Elaboración             |                                   |
| Elaboró                 | Dirección General de Monitoreo y  |
|                         | Evaluación                        |
| Cargo/ Área<br>Revisión | Dirección de Seguimiento y Mejora |

Si encontraste algún error u omisión dentro de este manual puedes ayudarnos a mejorarlo: Escribe a: <u>maujaq@gmail.com</u>

Prohibida su reproducción: SUBSEPLAN  $(\mathbb{R})$